SAP ERP PERFORMANCE: DELL POWEREDGE R910 VS. HP PROLIANT DL585 G6

# **Dell** delivers **171% better** SAP<sup>®</sup> performance

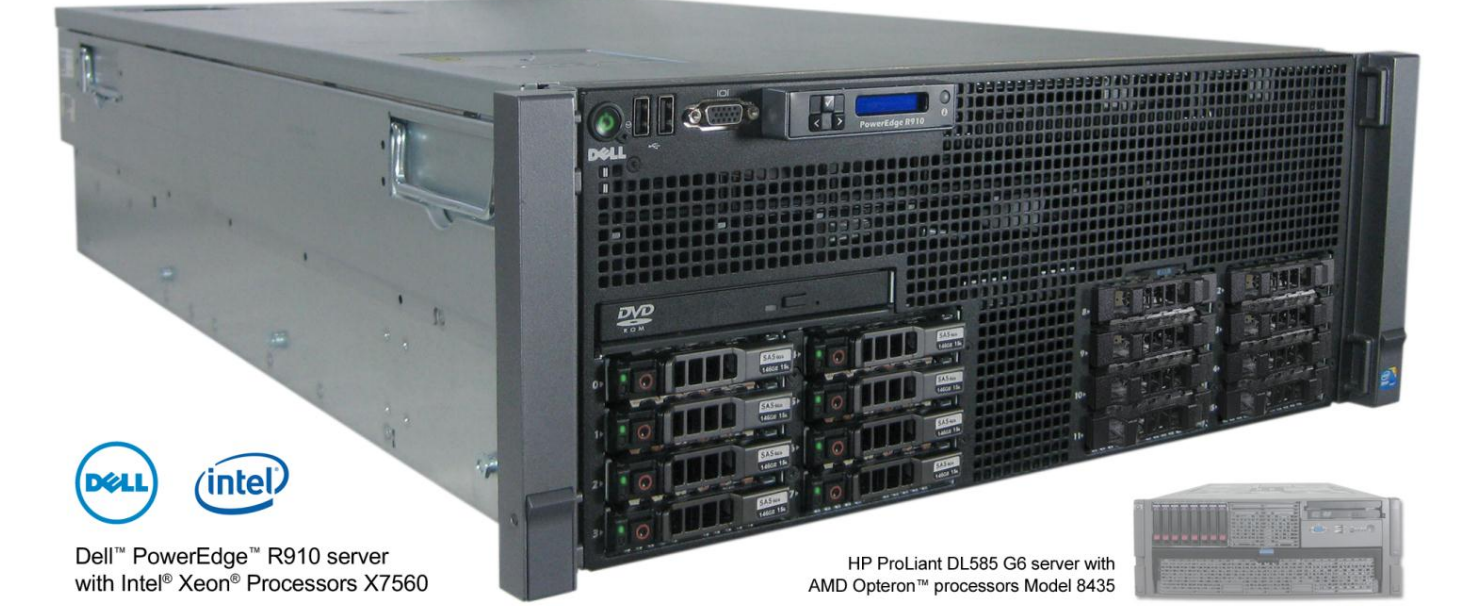

## **OUR FINDINGS**

Selecting an Intel Xeon Processor X7560-based Dell PowerEdge R910 server over an AMD Opteron processor Model 8435-based HP ProLiant DL585 G6 server can yield significant SAP Enterprise Resource Planning (ERP) performance benefits. In hands-on tests in our labs, the Dell PowerEdge R910 quadsocket server delivered 171 percent better SAP performance and supported more than 2.7 times as many users as the HP ProLiant DL585 G6 quadsocket server.

## **OUR PROCESS**

We measured server performance using a representative SAP ERP workload, one that models an end-to-end customer order process, delivery of goods, and subsequent invoicing. This workload shows the servers' capacity to run both the application and the database layers on a single system. We report the results in workload operations per hour. We measured the performance of both the Dell PowerEdge R910 and the HP ProLiant DL585 G6 during the ramp-up, peak load, and ramp-down phases, and we report the results for the peak load phase.

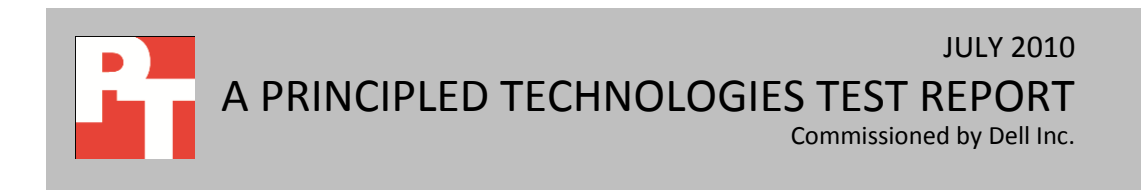

## **PROJECT OVERVIEW**

We tested the SAP ERP performance of the following servers:

- Intel Xeon Processor X7560-powered Dell PowerEdge R910 server
- AMD Opteron processor Model 8435-powered HP ProLiant DL585 G6 server

The goal was to determine which server provides better performance running an SAP ERP workload that simulates a customer order scenario in a two-tier configuration, with the database software and SAP ERP layers residing on the same server. In this scenario, we modeled two of the main tasks that an ERP system carries out: sales functionality and order distribution. The capability to process more orders in a limited time window is preferable, and we measure this capability in workload operations per hour. We installed Microsoft<sup>®</sup> Windows Server<sup>®</sup> 2008 Enterprise Edition, Microsoft SQL Server<sup>®</sup> 2008 Enterprise Edition, an SAP ERP 6.0 central system, and multiple SAP ERP 6.0 dialog instances on each server. For each server, our goal was to achieve as much above 90 percent CPU utilization as possible, while still maintaining an acceptable response time; between 0.8 and 1 second. We configured differing numbers of SAP dialog instances on each machine, and adjusted CPU affinity on each platform to provide optimal throughput and response time.

## WHAT WE TESTED

We measured server performance using a customer-provided SAP ERP workload that models thousands of users creating customer orders with multiple line items, delivery processing, transfer of goods, and subsequent invoicing. We installed the necessary scripts and services on the workload driver machine as well as on the server under test.

Before running the workload, we iteratively tuned the parameters, such as number of SAP dialog instances, CPU affinity for SAP instances and SQL Server, and number of users per SAP instance, until each server was running with optimal CPU utilization and response time. We then began the workload runs with a single loop execution of the workload to cache the data from the storage subsystem. We then ran the full test three times and took the median run based on workload operations per hour.

We adjusted the length of the high load period, in number of execution loops, based on the number of users per SAP dialog instance. Therefore, the test ran for 9 loops on the HP ProLiant DL585 G6 and for 11 loops on the Dell PowerEdge R910, because the supported user count per instance differed between the two platforms. The workload driver automatically managed the ramp-up and ramp-down phases, and gathered its SAP ERP statistics during the period of high load. We also collected performance statistics, such as CPU utilization, disk I/O per second, network utilization, and available memory from the Windows® Performance Monitor during each run.

## SYSTEM COMPARISON

Figure 1 highlights the key system configuration information for the servers. Appendix A provides

detailed configuration information.

| Hardware and software specifications     | Dell PowerEdge R910 server                                                                              | HP ProLiant DL585 G6 server                                                                                                    |  |
|------------------------------------------|----------------------------------------------------------------------------------------------------|----------------------------------------------------------------------------------------------------|--|
| Hardware                                 |                                                                                                    |                                                                                                    |  |
| CPU                                      | Intel Xeon X7560                                                                                        | AMD Opteron 8435                                                                                                    |  |
| CPU speed (GHz)                          | 2.26                                                                                                    | 2.60                                                                                                    |  |
| Number of processor packages             | 4                                                                                                    | 4                                                                                                    |  |
| Number of cores per processor<br>package | 8                                                                                                    | 6                                                                                                    |  |
| Number of hardware threads per<br>core   | 2                                                                                                    | 1                                                                                                    |  |
| Memory type                              | PC3-8500                                                                                                | PC2-5300                                                                                                    |  |
| Total memory                             | 256 GB (32 x 8 GB)                                                                                      | 256 GB (32 x 8 GB)                                                                                                    |  |
| Internal storage                         | Dell PERC H700 storage<br>controller, 512MB cache<br>8 x 146GB 6Gb SAS 15,000 RPM<br>2.5″ hot-swappable | HP Smart Array P410i storage<br>controller, 512MB cache<br>2 x 146GB 6Gb SAS 15,000 RPM<br>2.5" hot-swappable<br>6 x 72GB 6Gb SAS 15,000 RPM<br>2.5" hot swappable |  |
| Software                                 |                                                                                                    |                                                                                                    |  |
| Operating system                         | Windows Server 2008 Enterprise<br>Edition                                                               | Windows Server 2008 Enterprise<br>Edition                                                                                                    |  |
| Database                                 | SQL Server 2008, Service Pack 1                                                                         | SQL Server 2008, Service Pack 1                                                                                                    |  |
| SAP ERP                                  | SAP ERP Central Instance and 11<br>SAP ERP dialog instances                                             | SAP ERP Central Instance and 11<br>SAP ERP dialog instances                                                                                                    |  |

Figure 1: Key system configuration information for the test servers.

## WHAT WE FOUND

Figure 2 shows the number of workload operations per hour the test servers achieved during our measurement period of the SAP ERP workload test on the median run. The Dell PowerEdge R910 server achieved a workload-operations-per-hour score of 3,021,268.6 while supporting 9,121 users with a response

time of 0.87 seconds. This SAP ERP performance score is 171 percent better than the score of the HP ProLiant DL585 G6 server, which achieved a workloadoperations-per-hour score of 1,111,644.5 while supporting 3,342 users with a response time of 0.82 seconds.

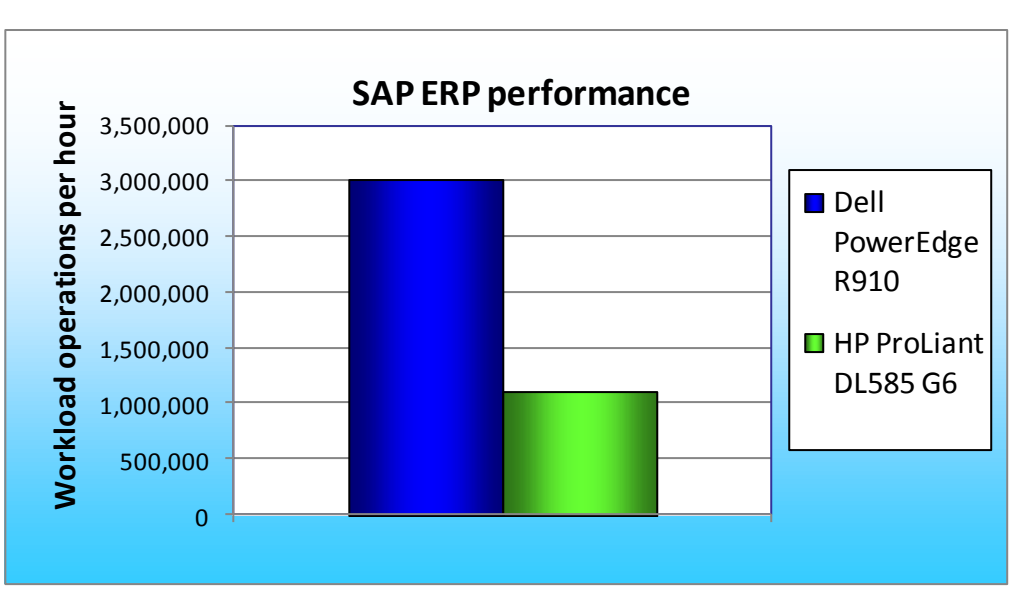

Figure 2: SAP ERP performance results for the two test servers. Higher numbers are better.

## **HOW WE TESTED**

To perform the test, we did the following:

- set up an external storage test environment
- configured the SAP ERP 6.0 system with one central Instance and multiple dialog instances
- modified the instance profile parameters to adjust for system hardware, such as number of available cores, buffer sizes, and system RAM amounts
- configured the workload driver system
- installed the workload and iteratively sized the test
- ran the test

The steps involved in creating a formal SAP infrastructure are outside the scope of this report. Such

steps would include acquiring the necessary licenses, installing Solution Manager, and configuring an SAP landscape.

#### Setting up the external storage

We set up an external storage test environment, which included an external storage array and a 10Gb

Ethernet switch. We used this environment in tests of both server models. We installed the same model 10Gb

NIC on each server to communicate with the storage array. Figure 3 describes the external storage test environment.

| External storage                               |                                                                                                |  |
|------------------------------------------------|------------------------------------------------------------------------------------------------|--|
| External storage array                         | Dell EqualLogic <sup>™</sup> PS6010XV with 16 x 600GB 6Gb<br>SAS 15,000 RPM 3.5" hot swappable |  |
| 10GB Ethernet switch                           | 10Gb Dell PowerConnect™ 8024 switch                                                            |  |
| 10GB NIC on server (for iSCSI network traffic) | Intel 10 Gigabit AT Server Adapter (EXPX9501AT)                                                |  |

#### Figure 3: Key external storage test environment configuration information.

Appendix B describes the external storage array in more detail.

#### Setting up the SAP ERP System and workload driver machine

We attached each server to a Dell EqualLogic PS6010XV tray containing 16 hard drives, configured in RAID 10 mode and configured as a single-member storage group. We connected both 10Gb NICs on the Dell EqualLogic PS6010XV storage array to a 10Gb Dell PowerConnect 8024 switch, and we installed a 10Gb NIC in the server for iSCSI network traffic and attached the server to the Dell PowerConnect 8024 switch. We created a 650GB volume for SQL Server data storage and, by implication, the SAP SQL Server database files, for each server and exposed this volume via the Microsoft iSCSI initiator.

For internal storage, we used the respective RAID configuration utilities on each system to create a two-disk RAID 1 for the operating system, SQL Server software, and SAP software. We then configured a six-disk RAID 10 that contained SQL Server transaction log files and the TEMPDB transaction log files.

Following the operating system installation, we installed all recommended Windows Updates. We then installed SQL Server 2008, SQL Server 2008 Service Pack 1, the SAP ERP Central Instance, multiple SAP ERP dialog instances, and necessary software for the workload.

#### Configuring the storage for the server

- 1. Connect the external storage to the Dell PowerConnect 8024 switch.
- 2. Connect a workstation via serial connection to the Dell EqualLogic PS6010XV, and configure the storage group.
- 3. Create the volumes on the external storage necessary for SQL Server database files.
- 4. Install a 10Gb NIC in the server, and connect the NIC to the Dell PowerConnect 8024 switch.
- 5. On the server, create a two-disk RAID 1 for the operating system, SQL Server software, and SAP software, and a six-disk RAID 10 to contain the SQL Server transaction log files.

#### Configuring the server and database software

- 1. Adjust BIOS settings as needed. For our study, we turned off prefetchers and set the power management to maximum performance on each system.
- 2. Install Windows Server 2008 Enterprise Edition with SP2.

- 3. Install all recommended Windows updates, rebooting the server as prompted.
- 4. Disable the Windows firewall, enable the Lock Pages in Memory option, and assign a static IP address to all network interfaces.
- 5. Add an entry to the C:\Windows\System32\drivers\etc\hosts file to have an entry for all systems involved. An example might be:

192.168.1.201 machinename.mynet.local In this example, 192.168.1.201 is the IP address and machinename is the hostname of the system under test.

- 6. Turn off the User Account Control (UAC) in Windows Server 2008 by following the instructions at <a href="http://technet.microsoft.com/en-us/library/cc709691(WS.10).aspx">http://technet.microsoft.com/en-us/library/cc709691(WS.10).aspx</a>
- 7. Install SQL Server 2008 according to the instructions in section 4.2.4 of *Installation Guide SAP ERP 6.0 EHP4 Ready SR1 ABAP on Windows: MS SQL Server,* available from the SAP Service Marketplace. Set SQL Server options as follows:
  - a. Set SQL affinity to restrict it to certain sockets on each configuration. This will vary by system.
  - b. Set SQL I/O affinity to restrict it to certain sockets on each configuration. This will vary by system.
  - c. Set SQL Server minimum and maximum memory settings on each configuration based on system RAM available and SAP needs. This will vary by system.
  - d. Set the SQL Server network packet size to 8192.
  - e. Set the SQL Server priority boost option.
  - f. To remove any potential storage bottleneck, set the Recovery Interval to 32768.
- 8. Modify SQL Agent properties as specified in *Installation Guide SAP ERP 6.0 EHP4 Ready SR1 ABAP on Windows: MS SQL Server.*

#### Installing SAP ERP 6.0

Note – for this section, we followed the guidelines set forth in Installation Guide SAP ERP 6.0 - EHP4

Ready SR1 ABAP on Windows: MS SQL Server, available from the SAP Service Marketplace. Please see that

guide for details on installing step by step. Here, we provide our high-level methodology.

- 1. Prepare a shared folder for the SAP Transport host.
- Install Java<sup>™</sup> 1.4.2 JDK, as required by SAP engine (available from <u>http://www.sun.com/software/javaforbusiness/sap\_download.jsp</u>).
- 3. Copy the relevant installation media to the local hard drive of each server for ease of installation. For our installation, we used the following:
  - SAP Installation Master SR1, found on DVD 51036888 titled Installation Master SR1
  - Kernel 7.01, found on DVD 51036767 titled SAP EHP1 FOR SAP NETWEAVER® 7.0 SR1
  - Installation Export, found on DVD 51036902, titled SAP ERP 6.0 EHP4 READY
- 4. Start SAPinst, and choose to install SAP ERP 6.0 Central System on the Microsoft SQL Server platform.
- 5. Step through the SAP ERP installation, and provide relevant details for your machine, such as SAPSID, user credentials, file locations, and so on.
- 6. Finalize the installation parameters, enter the license key from Solution Manager, and continue. The ERP install of the Central System will take approximately 2 to 4 hours.
- 7. After the SAP ERP installation completes, start the SAP services by using the Microsoft Management Console (MMC) application.

- 8. Download Java JRE 1.5 release 22 32-bit from <u>www.java.com/en/download/manual.jsp</u>. Install the JRE with default options, and modify the system environment path to use the bin directory of this JRE installation.
- 9. Install the SAP GUI using the PlatinGUI utility.
- 10. Modify the Central System profile parameters as required.
- 11. Install additional dialog instances as necessary.
- 12. Modify the additional dialog instances' profile parameters as required.

#### Preparing the system for the workload

- 1. Download ActivePerI-5.10.1.1007-MSWin32-x64-291969.msi from http://downloads.activestate.com/ActivePerI/releases/5.10.1.1007/ and install PerI.
- 2. Create user accounts as needed.
- 3. Copy workload tools and scripts to the local machine.
- 4. Setup an FTP server by following the instructions at <a href="http://technet.microsoft.com/en-us/library/dd722761(WS.10).aspx">http://technet.microsoft.com/en-us/library/dd722761(WS.10).aspx</a>
- 5. Configure the FTP home directory for file transfer.
- 6. Set up the SAPOSCOL service and service account on the server under test.
- 7. Install the workload scripts, directories, and services as required.
- 8. Update the SAP system to add necessary clients and set buffer parameters as necessary.
- 9. As recommended in *Note 1357244 High Performance 7.01 Kernel for Windows*, we used the highperformance SAP Kernel. Stop all services, archive the original installation files, and copy the highperformance files to the appropriate exe directories. While this kernel does yield better performance, SAP does not recommend it for all situations.

#### Configuring the driver system

- 1. Create a RAID volume for the operating system and workload utilities.
- 2. Install Windows Server 2008 Enterprise Edition with SP2.
- 3. Install all recommended Windows updates, rebooting the machine as necessary.
- 4. Disable the Windows firewall, and assign static IP address to all network interfaces.
- 5. Download ActivePerI-5.10.1.1007-MSWin32-x64-291969.msi from http://downloads.activestate.com/ActivePerI/releases/5.10.1.1007/ and install PerI.
- 6. Create user accounts as needed, and install the workload scripts.
- 7. Configure connection and access to the ERP system.

# **APPENDIX A – SERVER CONFIGURATION INFORMATION**

Figure 4 provides detailed configuration information about the two test servers.

| System                              | Dell PowerEdge R910           | HP ProLiant DL585 G6                             |  |
|-------------------------------------|-------------------------------|--------------------------------------------------|--|
| Power supplies                      |                               |                                                  |  |
| Total number                        | 4                             | 2                                                |  |
| Vendor and model number             | Dell L1100A-S0                | HP 337867-501                                    |  |
| Wattage of each (W)                 | 1,100                         | 1,300                                            |  |
| Cooling fans                        |                               |                                                  |  |
| Total number                        | 6                             | 2                                                |  |
| Vendor and model number             | Delta Electronics PFC1212DE   | Nidec Beta-V V34809-90                           |  |
| Dimensions (h x w) of each (inches) | 5-1/4 x 1-3/4                 | 5 x 1-1/2                                        |  |
| Volts                               | 12                            | 12                                               |  |
| Amps                                | 4.80                          | 3.30                                             |  |
| General                             |                               |                                                  |  |
| Number of processor packages        | 4                             | 4                                                |  |
| Number of cores per processor       | 8                             | 6                                                |  |
| Number of hardware threads per      | 2                             | 1                                                |  |
| core                                | 2                             | Ĩ                                                |  |
| System power management policy      | Windows Balanced Power Policy | Windows Balanced Power Policy                    |  |
| СРИ                                 |                               |                                                  |  |
| Vendor                              | Intel                         | AMD                                              |  |
| Name                                | Xeon                          | Opteron                                          |  |
| Model number                        | X7560                         | 8435                                             |  |
| Stepping                            | DO                            | DO                                               |  |
| Socket type                         | LGA 1567                      | Socket Fr6                                       |  |
| Core frequency (GHz)                | 2.26                          | 2.60                                             |  |
| Bus frequency                       | 6.4 GT/s                      | 2,400 MHz                                        |  |
| L1 cache (KB)                       | 32 + 32 (per core)            | 64 + 64 (per core)                               |  |
| L2 cache (KB)                       | 256 (per core)                | 512 (per core)                                   |  |
| L3 cache (MB)                       | 24                            | 6                                                |  |
| Platform                            |                               |                                                  |  |
| Vendor and model number             | Dell PowerEdge R910           | HP ProLiant DL585 G6                             |  |
| Motherboard model number            | OP658H                        | 454592-001                                       |  |
| Motherboard chipset                 | Intel ID3407                  | NVIDIA <sup>®</sup> nForce Pro <sup>®</sup> 2050 |  |
| BIOS name and version               | Dell Inc 1.1.7 (5/25/2010)    | HP A07 (04/30/2010)                              |  |

| System                            | Dell PowerEdge R910                                                                                                    | HP ProLiant DL585 G6                                                                                                    |  |
|-----------------------------------|----------------------------------------------------------------------------------------------------|----------------------------------------------------------------------------------------------------|--|
| BIOS settings                     | Power Management: Maximum<br>Performance<br>Hardware Prefetcher: Disabled<br>Adjacent Cache Line Prefetcher:<br>Disabled | Power Regulator for ProLiant:<br>Static High Performance Mode<br>DRAM Prefetcher: Disabled<br>Hardware Prefetch Training on<br>Software Prefetch: Disabled<br>Hardware Prefetch: Disabled |  |
| Memory module(s)                  |                                                                                                    |                                                                                                    |  |
| Total RAM in system (GB)          | 256                                                                                                    | 256                                                                                                    |  |
| Vendor and model number           | Samsung M393B1G0DJ1-CF8                                                                                                  | Samsung M393T1K66AZA-CE6                                                                                                    |  |
| Туре                              | DDR3 PC3-8500                                                                                                    | DDR2 PC2-5300                                                                                                    |  |
| Speed (MHz)                       | 1,067                                                                                                    | 667                                                                                                    |  |
| Speed running in the system (MHz) | 1,067                                                                                                    | 533                                                                                                    |  |
| Size (GB)                         | 8                                                                                                    | 8                                                                                                    |  |
| Number of RAM module(s)           | 32                                                                                                    | 32                                                                                                    |  |
| Chip organization                 | Double-sided                                                                                                    | Double-sided                                                                                                    |  |
| Rank                              | Quad                                                                                                    | Dual                                                                                                    |  |
| Hard disk 1                       | •                                                                                                    |                                                                                                    |  |
| Vendor and model number           | Dell ST9146852SS                                                                                                    | HP EH0146FAWJB                                                                                                    |  |
| Number of disks in system         | 8                                                                                                    | 2                                                                                                    |  |
| Size (GB)                         | 146                                                                                                    | 146                                                                                                    |  |
| Buffer size (MB)                  | 16                                                                                                    | 16                                                                                                    |  |
| RPM                               | 15,000                                                                                                    | 15,000                                                                                                    |  |
| Туре                              | SAS                                                                                                    | SAS                                                                                                    |  |
| Hard disk 2                       |                                                                                                    |                                                                                                    |  |
| Vendor and model number           | N/A                                                                                                    | HP DH0072FAWRD                                                                                                    |  |
| Number of disks in system         | N/A                                                                                                    | 6                                                                                                    |  |
| Size (GB)                         | N/A                                                                                                    | 72                                                                                                    |  |
| Buffer size (MB)                  | N/A                                                                                                    | 16                                                                                                    |  |
| RPM                               | N/A                                                                                                    | 15,000                                                                                                    |  |
| Туре                              | N/A                                                                                                    | SAS                                                                                                    |  |
| Disk controller                   |                                                                                                    |                                                                                                    |  |
| Vendor and model                  | Dell PERC H700                                                                                                    | HP Smart Array P410i                                                                                                    |  |
| Controller cache (MB)             | 512                                                                                                    | 512                                                                                                    |  |
| Controller driver                 | DELL 4.17.2.64 (9/28/2009)                                                                                               | Hewlett-Packard Company<br>6.20.0.64 (2/22/2010)                                                                                                    |  |
| Controller firmware               | 12.0.1-0091                                                                                                    | 3.0                                                                                                    |  |
| RAID configuration                | 2 disks: RAID 1                                                                                                    | 2 disks: RAID 1                                                                                                    |  |
|                                   | 6 disks: RAID 10                                                                                                    | 6 disks: RAID 10                                                                                                    |  |

| System                  | Dell PowerEdge R910                                              | HP ProLiant DL585 G6                               |  |
|-------------------------|------------------------------------------------------------------|----------------------------------------------------|--|
| Operating system        |                                                                  |                                                    |  |
| Name                    | Windows Server 2008 Enterprise<br>Edition                        | Windows Server 2008 Enterprise<br>Edition          |  |
| Build number            | 6002                                                             | 6002                                               |  |
| Service pack            | Service Pack 2                                                   | Service Pack 2                                     |  |
| File system             | NTFS                                                             | NTFS                                               |  |
| Kernel                  | ACPI x64-based PC                                                | ACPI x64-based PC                                  |  |
| Language                | English                                                          | English                                            |  |
| Graphics                |                                                                  |                                                    |  |
| Vendor and model number | Matrox <sup>®</sup> G200eW                                       | ATI ES1000                                         |  |
| Graphics memory (MB)    | 8                                                                | 32                                                 |  |
| Driver                  | Microsoft 6.0.6001.18000<br>(6/20/2006)                          | ATI Technologies Inc.<br>8.240.50.5000 (6/23/2009) |  |
| Ethernet 1              | L · ·                                                            | L                                                  |  |
| Vendor and model number | Broadcom <sup>®</sup> BCM5709C<br>NetXtreme <sup>®</sup> II GigE | HP NC371i Multifunction Gigabit<br>Server Adapter  |  |
| Туре                    | Integrated                                                       | Integrated                                         |  |
| Driver                  | Broadcom 5.2.14.0 (12/17/2009)                                   | Hewlett-Packard Company 5.2.14.0 (12/17/2009)      |  |
| Ethernet 2              |                                                                  |                                                    |  |
| Vendor and model number | Intel 10 Gigabit AT Server Adapter<br>(EXPX9501AT)               | Intel 10 Gigabit AT Server Adapter<br>(EXPX9501AT) |  |
| Туре                    | PCI-Express                                                      | PCI-Express                                        |  |
| Driver                  | Intel 2.4.28.0 (4/20/2010)                                       | Intel 2.4.28.0 (4/20/2010)                         |  |
| Optical drive(s)        |                                                                  | •                                                  |  |
| Vendor and model number | TEAC DV-28S-W ATA Device                                         | HP DW-224E                                         |  |
| Туре                    | DVD-ROM                                                          | DVD-ROM                                            |  |
| USB ports               |                                                                  |                                                    |  |
| Number                  | 4                                                                | 4                                                  |  |
| Туре                    | 2.0                                                              | 2.0                                                |  |

Figure 4: Configuration information for the test servers.

# **APPENDIX B - TEST STORAGE INFORMATION**

Figure 5 provides detailed configuration information about the storage array system.

| Storage array                | Dell EqualLogic SAN                |
|------------------------------|------------------------------------|
| Arrays                       | One Dell EqualLogic PS6010XV array |
| Disks                        | 16 x 15,000RPM SAS disks           |
| Active storage cache (GB)    | 4                                  |
| Firmware revision            | v4.3.5 Patch L1                    |
| Switch type/model            | One Dell PowerConnect 8024         |
| Disk vendor and model number | Seagate ST3600057SS                |
| Disk size (GB)               | 600                                |
| Disk buffer size (MB)        | 16                                 |

Figure 5: Detailed configuration information for the storage array system.

## **ABOUT PRINCIPLED TECHNOLOGIES**

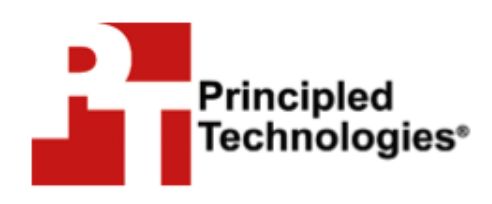

Principled Technologies, Inc. 1007 Slater Road, Suite 300 Durham, NC, 27703 www.principledtechnologies.com We provide industry-leading fact-based marketing and technology assessment services that help technology vendors and buyers understand the real differences among products. We bring to every assignment extensive experience with and expertise in all aspects of technology marketing, testing, and analysis; from researching new technologies, to developing new methodologies, to testing with existing and new tools, to delivering the results in whatever form best communicates them.

When the assessment is complete, we know how to present the results to a broad range of target audiences. We provide our clients with the materials they need, from market-focused data to use in their own collateral to custom sales aids, such as test reports, performance assessments, white papers, PowerPoint presentations, and videos. Every piece of collateral reflects the results of our trusted independent analysis.

We customize our services to focus on each client's requirements. Whether the technology involves hardware, software, Web sites, or services, we offer the experience, expertise, and tools to assess how it will fare against its competition and to highlight its strengths.

Our founders, Mark L. Van Name and Bill Catchings, have worked together in technology assessment for 25 years. As journalists, they published over a thousand articles on a wide array of technology subjects. They created and led the Ziff-Davis Benchmark Operation, which developed such industry-standard benchmarks as Ziff Davis Media's Winstone and WebBench. They founded and led eTesting Labs, and after the acquisition of that company by Lionbridge Technologies were the head and CTO of VeriTest.

Principled Technologies is a registered trademark of Principled Technologies, Inc. All other product names are the trademarks of their respective owners.

Disclaimer of Warranties; Limitation of Liability:

PRINCIPLED TECHNOLOGIES, INC. HAS MADE REASONABLE EFFORTS TO ENSURE THE ACCURACY AND VALIDITY OF ITS TESTING, HOWEVER, PRINCIPLED TECHNOLOGIES, INC. SPECIFICALLY DISCLAIMS ANY WARRANTY, EXPRESSED OR IMPLIED, RELATING TO THE TEST RESULTS AND ANALYSIS, THEIR ACCURACY, COMPLETENESS OR QUALITY, INCLUDING ANY IMPLIED WARRANTY OF FITNESS FOR ANY PARTICULAR PURPOSE. ALL PERSONS OR ENTITIES RELYING ON THE RESULTS OF ANY TESTING DO SO AT THEIR OWN RISK, AND AGREE THAT PRINCIPLED TECHNOLOGIES, INC., ITS EMPLOYEES AND ITS SUBCONTRACTORS SHALL HAVE NO LIABILITY WHATSOEVER FROM ANY CLAIM OF LOSS OR DAMAGE ON ACCOUNT OF ANY ALLEGED ERROR OR DEFECT IN ANY TESTING PROCEDURE OR RESULT.

IN NO EVENT SHALL PRINCIPLED TECHNOLOGIES, INC. BE LIABLE FOR INDIRECT, SPECIAL, INCIDENTAL, OR CONSEQUENTIAL DAMAGES IN CONNECTION WITH ITS TESTING, EVEN IF ADVISED OF THE POSSIBILITY OF SUCH DAMAGES. IN NO EVENT SHALL PRINCIPLED TECHNOLOGIES, INC.'S LIABILITY, INCLUDING FOR DIRECT DAMAGES, EXCEED THE AMOUNTS PAID IN CONNECTION WITH PRINCIPLED TECHNOLOGIES, INC.'S TESTING. CUSTOMER'S SOLE AND EXCLUSIVE REMEDIES ARE AS SET FORTH HEREIN.